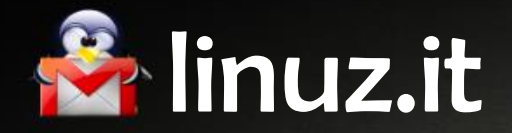

# Posta Elettronica Certificata

Manuale per l'utilizzatore

V2.00-6 settembre 2021

Tel: 011 23414703 | Fax: 02 700430459 | Mail: info@linuz.it | Sito: www.linuz.it

## Cos'è la Posta Certificata

Una casella di Posta Elettronica Certificata è una casella email dotata di alcune caratteristiche aggiuntive che la rendono un surrogato legale della Raccomandata con Ricevuta di Ritorno. Infatti tra le funzioni della PEC ricadono:

- data certa la mail è stata spedita esattamente all'ora riportata nell'allegato digitale firmato
- non ripudiabilità il mittente non può disconoscere l'invio della mail
- non modificabilità la mail è esattamente conforme all'orginale spedito
- ricevuta di consegna il mittente riceve una notifica digitale dell'avvenuta consegna della mail

L'ente terzo – ovvero il provider PEC – garantisce e risponde di fronte alla Legge delle funzioni di cui sopra. Di fatto ogni possibile utilizzo della Raccomandata AR è riproducibile con la PEC.

Se state leggendo questo manuale probabilmente avete ricevuto le credenziali di una casella PEC della Linuz.it – con una lettera simile a quella della seguente immagine:

|                                    |                                                                    | O LING  |
|------------------------------------|--------------------------------------------------------------------|---------|
| ocun                               |                                                                    |         |
| pia                                | Gentile Sig/Sig. <sup>ra</sup> <cognome e="" nome="">,</cognome>   |         |
| pia                                |                                                                    |         |
|                                    | la Sua casella di posta elettronica certificata ha come indirizzo: |         |
| ttag                               | <nome utente="">@<dominio></dominio></nome>                        | egge/   |
| oval                               | e la relativa password è:                                          |         |
| entre                              | Chappword                                                          | droid). |
| alleg                              | ~unone~                                                            |         |
|                                    |                                                                    |         |
| mot                                | Torino, 15 aprile 2019                                             |         |
| mer                                |                                                                    |         |
| rdia                               |                                                                    |         |
|                                    |                                                                    |         |
| j. Gi                              |                                                                    |         |
| 9 59<br>4 75                       |                                                                    |         |
|                                    |                                                                    |         |
|                                    | M III UZ. IL                                                       |         |
|                                    | https://www.lipu.z.it/                                             |         |
|                                    | https://www.infaz.iu                                               |         |
| Contra Sarba in<br>Inclusion and a |                                                                    |         |
|                                    |                                                                    |         |
|                                    |                                                                    |         |
| 05                                 |                                                                    |         |
|                                    | <cognome e="" nome=""></cognome>                                   |         |
|                                    |                                                                    |         |

### Accesso semplificato

È possibile accedere alla propria casella di Posta Elettronica Certificata in diversi modi e da qualsiasi computer o smartphone.

La modalità più semplice consiste nell'accedere all'interfaccia web, collegandosi via browser (Google Chrome, Mozilla Firefox, Apple Safari o Internet Explorer – tutti anche in versione mobile) all'indirizzo

#### https://www.linuz.it/accesso

Sia da PC/Mac che da dispositivo mobile vi verrà presentata l'interfaccia di accesso seguente:

| vostra.email@pec.domi | nio.it 📟 |
|-----------------------|----------|
|                       | >        |
| Ricordami             | 0        |

in cui dovrete inserire i dati riportati nella lettera di attivazione in vostro possesso. Se I dati sono corretti, accederete alla videata seguente:

| Nuovo               |                                                                                                    |                 |
|---------------------|----------------------------------------------------------------------------------------------------|-----------------|
| Posta in arrivo 🏠   | Cerca                                                                                                    | •               |
| Posta inviata       | posta-certificata@pec.aruba.it 4 ago.                                                                              | ☆               |
| Bozze               |                                                                                                    | Ø               |
| Spam                | posta-certificata@postacertificata.notariato.it   4 ago.     CONSEGNA: Pratica                                     | ☆<br>⊘          |
| Cestino<br>Archivio | Per conto di: info_news@arubapec.it 8 apr.<br>POSTA CERTIFICATA: Rettifica - Nuova pagina di accesso al servizio P | 습<br>Ø          |
| -2323               | Per conto di: @geopec.it 10 mar.<br>POSTA CERTIFICATA: Re: Importo spese autorimessa                               | 습<br><i>(</i> ) |
|                     | posta-certificata@pec.aruba.it 10 mar.   CONSEGNA: Importo spese autorimessa                                       | ☆<br>Ø          |
|                     | posta-certificata@pec.aruba.it 10 mar.                                                                             | ☆               |
|                     | Per conto di: @pec.mise.gov.it 1 feb.<br>POSTA CERTIFICATA: Ricevuta protocollo                                    | ©/              |

Fate clic sul primo messaggio non letto, nel riquadro bianco a destra (per esempio su "Per conto di") per accedere al messaggio certificato.

A questo punto il messaggio appare come un consueto messaggio di posta elettronica. Gli eventuali allegati sono scaricabili semplicemente facendovi sopra un clic.

Se il vostro dispositivo dispone di un visualizzatore per il formato specifico, vedrete il contenuto degli allegati come nell'esempio seguente – raffigurante un cedolino paga:

| bli            | ndmai                           | il                                                                                                    |                     |                      |                         |                              | 1/1        |           |                                              |                 | ¢                           | Ŧ                   |                         |
|----------------|---------------------------------|----------------------------------------------------------------------------------------------------|---------------------|----------------------|-------------------------|------------------------------|------------|-----------|----------------------------------------------|-----------------|-----------------------------|---------------------|-------------------------|
| 21777          |                                 |                                                                                                    |                     |                      |                         | *                            |            |           | Codes<br>fiscale<br>Pos INP<br>INAIL P.A     | s<br>AT.        |                             | ***** <sup>6</sup>  | BOLLO ISTITUTO N        |
| Mat:           | icola                           |                                                                                                    | COGNOME E           | NOME                 |                         | ~~                           | i.         |           |                                              |                 |                             |                     | (INALL) WE              |
| Codice fiscale |                                 |                                                                                                    |                     | Comun                | e Resi                  | Data emissione<br>30-06-2008 |            |           | MESE E PERIODO DI COMPETENZA<br>06 GIU, 2008 |                 |                             | 481-1H              |                         |
| Data           | di nasciti                      | 1974                                                                                                    | Data di assunz      | -2003                | Data anzianità          | convenzionale                | Data di ci | essazione |                                              | N scatti anz    | Data prossimo               | - 2009              | DIFF APPR JMN           |
| Onter          | per.<br>96,                     | 007 1                                                                                                    | 2,00 =              | 009                  | Commer<br>Ber<br>Commer | cio<br>M /<br>007            | 0000       | temp      | o in<br>Man<br>6,00                          | deter<br>s.:Op  | min.<br>eraio               | % part time         | Cata scadenza contratto |
| TI RETRIBUTIVI | Paga<br>Supe                    | a Base<br>erminin                                                                                                    | 10                  | 71,460               | 000Cont<br>76Terz       | ingenz<br>o Elem             | a<br>ien   | 524<br>9  | ,217                                         | 18Sca<br>00     | tti An                      | izia                | 20,65828                |
| ELEMEN         |                                 |                                                                                                    |                     |                      |                         |                              | -          |           |                                              | TOTAL           | E                           | 1                   | .345,63222              |
| •              | COD.                            |                                                                                                    | DESCRIZIONE VOCE OR |                      | ORE/GG./N               | GG INUM DATO                 |            | DATO BASE |                                              | DATO FIGURATIVO |                             | COMPETENZE/R/TENUTE |                         |
| AAA            | 002<br>011<br>013<br>345<br>K50 | 02 Retribuzione ordinaria<br>11 FERIE godute (fig.)<br>13 R.O.L. godute (fig.)<br>45 Straordinario 45%<br>50 Premio (sogg. TFR) |                     | 32,0<br>32,0<br>20,0 | 000                     |                              | 11,6       | 51409     |                                              |                 | 1345,63<br>232,28<br>151,00 |                     |                         |

e potrete salvarlo o stamparlo direttamente, altrimenti vi verrà richiesto di salvare il file su disco e potrete aprirlo dalla cartella di destinazione.

Seguendo il pulsante "Nuovo" – in modo molto intuitivo, potete inviare messaggi certificati a vostra volta.

Se volete fare una prova, potete inviare un messaggio alla vostra stessa casella PEC e vedere cosa succede.

#### NOTA:

Siamo spiacenti, ma tra i nostri servizi non figura l'assistenza alla configurazione dei parametri sui dispositivi degli utenti finali. Per l'assistenza del caso, vi preghiamo di rivolgervi al vostro ufficio personale.